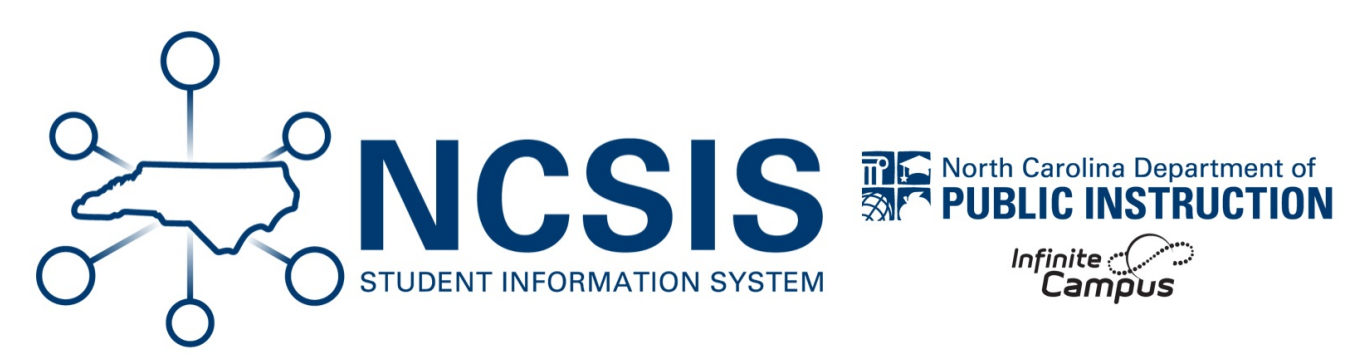

# **Principal's Monthly Report (PMR)**

08/27/2025 9:27 am EDT

# **PMR Validation Review**

#### **PMR Validation Review**

The Principal's Monthly Report contains a series of reports that are calculated during each reporting interval and at the end of the school year. It includes the Average Daily Attendance (ADA), Average Daily Membership (ADM), Membership by Grade, Race, Sex (GRS), and Membership Last Day (MLD). The report is approved at each school level. These reports contain the base data used for funding and reporting at the state and federal level. Information regarding the PMR requirements can be found in the SASA Manual ().

Please use the NC Principal's Monthly Report Extract | Infinite Campus (https://kb.infinitecampus.com/help/nc-principalsmonthly-report-extract) article for detailed information on generating, reviewing and submitting the PMR Extract.

The information below will help users with reviewing and correcting data from the Fatal, Warning, and Info PMR validation reports. Validation reports and steps to correct will be updated periodically as more information is discovered. Please note that the PMR Extract reports (Summary, Detail, etc.) cannot be reviewed until all Fatal Validations are cleared.

- Validation reports are not constrained to the date range of any school months when validating.
- The validation reports look at all information up to the generation of the report.
- The only exceptions are the validations that review attendance and schedules which include all dates up to the day before the validation report is generated.

Fatal Validations | Warning Validations | Info Validations

# **Fatal Validations**

### Navigation: Menu > Student Information > Reporting > Data Validation > Data Validation Reports > PMR Validations Fatal

All fatal validations must be cleared before the school month extract reports are available.

## Use the table below to work through fatal validations.

| Fatal Rule                                                              | Description                                                                                       | Steps to Correct                                                                                                    |
|-------------------------------------------------------------------------|---------------------------------------------------------------------------------------------------|----------------------------------------------------------------------------------------------------|
| <b>Fatal-01</b> Students with invalid or unofficial student numbers     | Students whose student state ID is a<br>number with more than 10 digits or is<br>less than 30000. | <ul> <li>Navigate to Student UID<br/>(https://cedars.ncpublicschools.gov/studentid/customerLogin.jsp)<br/>System and search for the student to verify that<br/>NCSIS has the correct UID value.</li> <li>Take note of any potential duplicate UIDs as well.</li> <li>Submit a ticket to NCDPI (Service Now)<br/>(https://ncgov.servicenowservices.com/sp_dpi) to request the<br/>UID be corrected and/or duplicates merged.</li> </ul> |
| <b>Fatal-02</b> Students<br>missing valid race<br>and/or ethnicity code | Students who do not have a race and/or ethnicity selected.                                        | <ul> <li>Search for the student.</li> <li>Navigate to <i>Census &gt; People &gt; Demographics</i>.</li> <li>Locate the Race/Ethnicity section.</li> <li>Click Edit to expand all fields and choose the correct race/ethnicity.</li> <li>Click Save.</li> </ul>                                                                                                    |
| <b>Fatal-03</b> Students missing valid sex code                         | Students who do not have a valid sex selected.                                                    | <ul> <li>Search for the student.</li> <li>Navigate to <i>Census &gt; People &gt; Demographics</i>.</li> <li>Locate the Sex field.</li> <li>Choose the correct sex from the dropdown.</li> <li>Click Save.</li> </ul>                                                                                                    |

| Fatal Rule                                                                                                 | Description                                                                                                    | Steps to Correct                                                                                                    |
|----------------------------------------------------------------------------------------------------|----------------------------------------------------------------------------------------------------|----------------------------------------------------------------------------------------------------|
| <b>Fatal-04</b> Students<br>enrolled in invalid<br>grade                                                   | Students whose grade level is not<br>offered on the enrolled calendar.                                                | <ul> <li>Search for the student.</li> <li>Navigate to Student Information &gt; General &gt; Enrollments.</li> <li>Click on the enrollment record to correct.</li> <li>Locate the grade field.</li> <li>Choose the correct grade in the dropdown.</li> <li>Click Save.</li> </ul>                                                                                                    |
| <b>Fatal-05</b> Students not assigned to a valid track                                                     | Students enrolled in a track school who do not have a valid track selected.                                           | Track information is set in Calendar Information. Any student that is enrolled in the correct calendar will have a track.                                                                                                    |
| <b>Fatal-06</b> Students with no schedule                                                                  | Students who have a current active<br>enrollment but are not scheduled for<br>any classes.                            | <ul> <li>Search the student.</li> <li>Navigate to Student Information &gt; General &gt; Schedule &gt; Walk-in Scheduler.</li> <li>Add sections to the student schedule.</li> </ul>                                                                                                    |
| <b>Fatal-07</b> Enrollments<br>marked State Exclude                                                        | Students with enrollments marked<br>State Exclude.                                                                    | <ul> <li>Search the student.</li> <li>Navigate to Student Information &gt; General &gt; Enrollments.</li> <li>Click on the enrollment record and locate the State Reporting Fields.</li> <li>Uncheck the State Exclude checkbox.</li> <li>Click Save.</li> </ul>                                                                                                    |
| <b>Fatal-08</b> Students<br>whose membership<br>days exceed the<br>number of days in<br>reporting interval | Students whose membership days<br>exceed the number of days that exist in<br>the current school's reporting interval. | <ul> <li>Search the student.</li> <li>Navigate to Student Information &gt; General &gt; Enrollments.</li> <li>Click on the enrollment record.</li> <li>Locate the State Reporting Fields.</li> <li>Enter the number of days that a student previously spent in a year-round school during this school year into the Year-round Transfer Days Override field.</li> <li>Click Save.</li> </ul> |

| Fatal Rule                                                                     | Description                                                                                                    | Steps to Correct                                                                                                    |
|--------------------------------------------------------------------------------|----------------------------------------------------------------------------------------------------|----------------------------------------------------------------------------------------------------|
| <b>Fatal-09</b> Students with<br>overlapping primary<br>enrollments in the PSU | Students with overlapping primary<br>enrollments at different schools within<br>the same PSU.                                                      | <ul> <li>Search the student.</li> <li>Navigate to Student Information &gt; General &gt; Enrollments.</li> <li>Click on the enrollment record for the current school.</li> <li>Verify that the start date and local start status are correct.</li> <li>Update the start date and/or local start status to reflect the student's correct enrollment details.</li> <li>Click Save.</li> </ul>                                                                                                    |
| <b>Fatal-10</b> Students with multiple matching enrollment records             | Students who have one or more<br>identical enrollment records (matching<br>school number, entry date, and exit<br>date within the current school). | <ul> <li>Search the student.</li> <li>Navigate to Student Information &gt; General &gt; Enrollments.</li> <li>Click on one of the duplicate enrollment records.</li> <li>Check the information for the record.</li> <li>Click on the other duplicate enrollment record.</li> <li>Check if the information is exactly the same as the previously clicked enrollment record.</li> <li>If both records are identical, delete one of the enrollment records.</li> </ul>                                                                                                    |
| <b>Fatal-11</b> Students with missing enrollment start status                  | Students with blank start statuses.                                                                                                    | <ul> <li>Search the student.</li> <li>Navigate to Student Information &gt; General &gt; Enrollments.</li> <li>Click on the enrollment record that is missing the start status.</li> <li>Locate the General Enrollment Information section and the Local Start Status field.</li> <li>Update the local start status based on the student's current year entry status. Refer to the SASA Manual (https://www.dpi.nc.gov/districts-schools/district-operations/financial-and-business-services/student-accounting#SASAManual-1394) for further guidance on Enrollment Codes.</li> <li>Click Save.</li> </ul> |

| Fatal Rule                                                                      | Description                                                                                  | Steps to Correct                                                                                                    |
|---------------------------------------------------------------------------------|----------------------------------------------------------------------------------------------|----------------------------------------------------------------------------------------------------|
| <b>Fatal-12</b> Students with invalid enrollment end status                     | Students who have an end status that is not mapped to a state code.                          | <ul> <li>Search the student.</li> <li>Navigate to Student Information &gt; General &gt; Enrollments.</li> <li>Click on the enrollment record.</li> <li>Locate the General Enrollment Information section and the Local End Status field.</li> <li>Update the local end status based on the student's current year exit status. Refer to the SASA Manual (https://www.dpi.nc.gov/districts-schools/district-operations/financial-and-business-services/student-accounting#SASAManual-1394) for further guidance on Withdrawal Codes.</li> <li>Click Save.</li> </ul>                                                                                                    |
| <b>Fatal-13</b> Students with<br>multiple E1 entries in<br>the same school year | Students who have 2 or more<br>enrollments coded E1 anywhere within<br>the same school year. | <ul> <li>Search the student.</li> <li>Navigate to Student Information &gt; General &gt; Enrollments.</li> <li>Review the current year enrollment records to determine which record should remain E1 and which record should be corrected.</li> <li>Click on the enrollment record that should be corrected.</li> <li>Locate the General Enrollment Information section and the Local Start Status field.</li> <li>Update the local start status based on the student's current school entry status. Refer to the SASA Manual (https://www.dpi.nc.gov/districts-schools/district-operations/financial-and-business-services/student-accounting#SASAManual-1394) for further guidance on Enrollment Codes.</li> <li>Click Save.</li> </ul> |

| Fatal Rule                                                                             | Description                                                                                  | Steps to Correct                                                                                                    |
|----------------------------------------------------------------------------------------|----------------------------------------------------------------------------------------------|----------------------------------------------------------------------------------------------------|
| <b>Fatal-14</b> Students with<br>multiple E2 entries in<br>the same school year        | Students who have 2 or more<br>enrollments coded E2 anywhere within<br>the same school year. | <ul> <li>Search the student.</li> <li>Navigate to Student Information &gt; General &gt; Enrollments.</li> <li>Review the current year enrollment records to determine which record should remain E2 and which record should be corrected.</li> <li>Click on the enrollment record that should be corrected.</li> <li>Locate the General Enrollment Information section and the Local Start Status field.</li> <li>Update the local start status based on the student's current school entry status. Refer to the SASA Manual (https://www.dpi.nc.gov/districts-schools/district-operations/financial-and-business-services/student-accounting#SASAManual-1394) for further guidance on Enrollment Codes.</li> <li>Click Save.</li> </ul> |
| <b>Fatal-17</b> Graduated<br>students in a grade<br>level ineligible for<br>graduation | Students in a grade level < 10 with an<br>exit code of W4.                                   | <ul> <li>Search the student.</li> <li>Navigate to Student Information &gt; General &gt; Enrollments.</li> <li>Click on the enrollment record containing the W4 local end status.</li> <li>Update the local end status based on the student's current year exit status. Refer to the SASA Manual (https://www.dpi.nc.gov/districts-schools/district-operations/financial-and-business-services/student-accounting#SASAManual-1394) for further guidance on Withdrawal Codes.</li> <li>Click Save.</li> </ul>                                                                                                    |

| Fatal Rule                                                   | Description                                                                                                    | Steps to Correct                                                                                                    |
|--------------------------------------------------------------|----------------------------------------------------------------------------------------------------|----------------------------------------------------------------------------------------------------|
| <b>FATAL-18</b> School with instructional days after June 30 | Display calendars with end date >= 7/1.                                                                                                    | <ul> <li>Navigate to Scheduling &amp; Courses &gt; Calendar<br/>Setup &gt; Day Setup.</li> <li>Locate the days that are past June 30th.</li> <li>Click on a day past June 30th.</li> <li>Uncheck the School Day, Instruction, and<br/>Attendance checkboxes.</li> <li>Click Save Day/Day Events.</li> <li>Repeat for each day past June 30th.</li> </ul>                                                                                                    |
| <b>FATAL-19</b> Calendar<br>not configured                   | Display calendars whose Student Day,<br>Whole Day Absence, or Teacher Day is<br>null.                                                                              | <ul> <li>Navigate to Scheduling &amp; Courses &gt; Calendar<br/>Setup &gt; Day Setup.</li> <li>Set up the days for instruction. Use the Day Setup<br/>  Infinite Campus (https://kb.infinitecampus.com/help/day-<br/>setup) article for information on setting up the<br/>days.</li> <li>If updating days manually, click Save Day/Day<br/>Events when finished with each day.</li> </ul>                                                                                                    |
| <b>FATAL-20</b> Reporting intervals incorrectly configured   | The reporting calendar must have 9<br>intervals. Reporting intervals 1 and 2<br>must be exactly 20 days. Reporting<br>intervals 3 through 9 must be 16-26<br>days. | <ul> <li>Navigate to Scheduling &amp; Courses &gt; Calendar<br/>Setup &gt; School Month.</li> <li>Refer to the School Months (North Carolina)  <br/>Infinite Campus (https://kb.infinitecampus.com/help/school-<br/>months-north-carolina) article to setup the required<br/>school months.</li> <li>Ensure Months 1 &amp; 2 have 20 days and each<br/>month following have between 16-26 days.</li> <li>NCDPI and Central Office calendars do not have to<br/>be configured for PMR reporting.</li> </ul> |
|                                                              |                                                                                                    |                                                                                                    |

| Fatal Rule                                                                                       | Description                                                                                      | Steps to Correct                                                                                                    |
|--------------------------------------------------------------------------------------------------|--------------------------------------------------------------------------------------------------|----------------------------------------------------------------------------------------------------|
| <b>FATAL-21</b> Students<br>missing admission<br>status                                          | Students who do not have an admission<br>status selected.                                        | <ul> <li>Search the student.</li> <li>Navigate to Student Information &gt; General &gt; Enrollments.</li> <li>Click on the enrollment record.</li> <li>Locate the State Reporting Fields section.</li> <li>Add the Admission Status. Refer to the SASA Manual (https://www.dpi.nc.gov/districts-schools/district-operations/financial-and-business-services/student-accounting#SASAManual-1394) for further guidance on Admission Status codes.</li> <li>Click Save.</li> </ul>    |
| <b>FATAL-22</b> Students<br>assigned to an invalid<br>admission status for<br>their grade levels | Students in grade levels < 6 may not<br>have an Extended Day admission status<br>(MED1 or VED1). | <ul> <li>Search the student.</li> <li>Navigate to Student Information &gt; General &gt; Enrollments.</li> <li>Click on the enrollment record.</li> <li>Locate the State Reporting Fields section.</li> <li>Update the Admission Status. Refer to the SASA Manual (https://www.dpi.nc.gov/districts-schools/district-operations/financial-and-business-services/student-accounting#SASAManual-1394) for further guidance on Admission Status codes.</li> <li>Click Save.</li> </ul> |

| Fatal Rule                                                                              | Description                                                                                                    | Steps to Correct                                                                                                    |
|-----------------------------------------------------------------------------------------|----------------------------------------------------------------------------------------------------|----------------------------------------------------------------------------------------------------|
| FATAL-23 Students<br>with incorrect<br>membership status                                | Students whose admission status is<br>MST1 or MED1 who are scheduled for<br>less than 50% of the calendar's total<br>instructional minutes. | If the student <u>does</u> have the correct schedule with less<br>than 50% of the instructional minutes:<br>• Search the student.<br>• Navigate to Student Information > General ><br>Enrollments.<br>• Click on the enrollment record.<br>• Locate the State Reporting Fields section.<br>• Update the Admission Status to VST1 or VED1.<br>Refer to the SASA Manual<br>(https://www.dpi.nc.gov/districts-schools/district-<br>operations/financial-and-business-services/student-<br>accounting#SASAManual-1394) for further guidance on<br>Admission Status codes.<br>• Click Save.<br>If the student <u>does not</u> have the correct schedule and<br>should be scheduled for more than 50% of the<br>instructional minutes:<br>• Search the student.<br>• Navigate to Student Information > General ><br>Schedule > Walk-in Scheduler.<br>• Add sections to the student schedule. |
| <b>FATAL-24</b> Students<br>with Extended Day<br>status assigned to<br>Standard Day FTE | Students with an Extended Day<br>admission status (MED1 or VED1)<br>should be assigned to an Extended Day<br>FTE.                           | <ul> <li>Students in grade levels less than 6th may not have an Extended Day admission status.</li> <li>Search the student.</li> <li>Click on the enrollment record.</li> <li>Locate the State Reporting Fields section. Update the Admission Status to a Standard Day code (MST1 or VST1). Refer to the SASA Manual (https://www.dpi.nc.gov/districts-schools/district-operations/financial-and-business-services/student-accounting#SASAManual-1394) for further guidance on Admission Status codes.</li> <li>Click Save.</li> </ul>                                                                                                    |

| Fatal Rule                                                                              | Description                                                                                          | Steps to Correct                                                                                                    |
|-----------------------------------------------------------------------------------------|----------------------------------------------------------------------------------------------------|----------------------------------------------------------------------------------------------------|
| <b>FATAL-25</b> Students<br>with Standard Day<br>status assigned to<br>Extended Day FTE | Students with a Standard Day<br>admission status (MST1) should be<br>assigned to a Standard Day FTE. | <ul> <li>Students in a track school may not have an Extended Day admission status.</li> <li>Search the student.</li> <li>Click on the enrollment record.</li> <li>Locate the State Reporting Fields section. Update the Admission Status to a Standard Day code (MST1 or VST1). Refer to the SASA Manual (https://www.dpi.nc.gov/districts-schools/district-operations/financial-and-business-services/student-accounting#SASAManual-1394) for further guidance on Admission Status codes.</li> <li>Click Save.</li> </ul> |

| Fatal Rule                                                | Description                                                                                                   | Steps to Correct                                                                                                    |
|-----------------------------------------------------------|----------------------------------------------------------------------------------------------------|----------------------------------------------------------------------------------------------------|
| FATAL-26 Students<br>absent on first day of<br>enrollment | Students who are marked absent more<br>than 50% of the day on first<br>instructional day for that enrollment. | <ul> <li>If the attendance record is incorrect and the student was present for the full day: <ul> <li>Search the student.</li> <li>Navigate to Student Information &gt; General &gt; Attendance.</li> <li>Click on the attendance record occurring on the student's first day of enrollment.</li> <li>Change the attendance code to be blank.</li> <li>Clear any present minutes.</li> <li>Click Save.</li> </ul> </li> <li>If the student was present for more than 50% of their first instructional day: <ul> <li>Search the student.</li> <li>Navigate to Student Information &gt; General &gt; Attendance.</li> </ul> </li> <li>Click on the attendance record occurring on the student's first day of enrollment.</li> <li>Navigate to Student Information &gt; General &gt; Attendance.</li> <li>Click on the attendance record occurring on the student's first day of enrollment.</li> <li>Update the attendance code to the correct tardy or leave early code.</li> <li>Update the present minutes to the number of minutes the student was present.</li> <li>Click Save.</li> </ul> If the student was absent for more than 50% of their first instructional day. <ul> <li>Search the student.</li> <li>Follow local PSU process for moving student enrollment dates to the first day the student attended for more than 50% of the instructional day.</li> </ul> If a request for records has been received and the student will not be attending: <ul> <li>Search the student.</li> <li>Follow local PSU process for No Showing the student using 7/1 start and end dates.</li> </ul> |

| Fatal Rule                                                                 | Description                                                                        | Steps to Correct                                                                                                    |
|----------------------------------------------------------------------------|------------------------------------------------------------------------------------|----------------------------------------------------------------------------------------------------|
| <b>FATAL-27</b> Students<br>with start dates before<br>the start of school | Students whose start date is before the calendar's first instructional day.        | <ul> <li>If the student withdrew as a No Show and the no show checkbox was not checked:</li> <li>Search the student.</li> <li>Navigate to Student Information &gt; Enrollments.</li> <li>Click on the No Show enrollment record.</li> <li>Check the No Show checkbox.</li> <li>Click Save.</li> <li>If the student's enrollment date is incorrect:</li> <li>Search the student.</li> <li>Navigate to Student Information &gt; Enrollments.</li> <li>Click on the current enrollment record.</li> <li>Update the start date to be the first day the student attended more than 50% of the instructional day.</li> <li>Click Save.</li> </ul> |
| <b>FATAL-28</b> Students with exit dates before their start dates          | Students whose exit date is before their<br>entry date in the current school year. | <ul> <li>Search the student.</li> <li>Navigate to Student Information &gt; General &gt; Enrollments.</li> <li>Click on the current enrollment record.</li> <li>Update the end date to be the same as the start date or after the start date.</li> <li>Click Save.</li> </ul>                                                                                                    |

| Fatal Rule                                                   | Description                                                                                          | Steps to Correct                                                                                                    |
|--------------------------------------------------------------|----------------------------------------------------------------------------------------------------|----------------------------------------------------------------------------------------------------|
| FATAL-29 Students<br>marked tardy instead<br>of absent 1L/2L | Students who are marked tardy when<br>they are absent for more than 50% of<br>the instructional day. | If the student was tardy to school and present minutes<br>are incorrect:<br>• Search the student.<br>• Navigate to Student Information > General ><br>Attendance.<br>• Click on the attendance record listed in the<br>validation report.<br>• Leave the tardy attendance code.<br>• Update the present minutes to be the<br>instructional minutes the student attended.<br>• Click Save.<br>If the student was tardy to school and present minutes<br>are correct:<br>• Search the student.<br>• Navigate to Student Information > General ><br>Attendance.<br>• Click on the attendance record listed in the<br>validation report.<br>• Update the attendance record listed in the<br>validation report.<br>• Update the attendance code to an absence code.<br>Refer to the SASA Manual<br>(https://www.dpi.nc.gov/districts-schools/district-<br>operations/financial-and-business-services/student-<br>accounting#SASAManual-1394) for further guidance on<br>attendance codes.<br>• Click Save. |

| Fatal Rule                                                                           | Description                                                                                                    | Steps to Correct                                                                                                    |
|--------------------------------------------------------------------------------------|----------------------------------------------------------------------------------------------------|----------------------------------------------------------------------------------------------------|
| <b>FATAL-30</b> Student<br>attendance records<br>without associated<br>codes/excuses | Student attendance records that have<br>not been updated with an associated<br>code/excuse.                                                               | <ul> <li>Search the student.</li> <li>Navigate to Student Information &gt; General &gt; Attendance.</li> <li>Click on the attendance record listed in the validation report.</li> <li>Update the attendance code. Refer to the SASA Manual (https://www.dpi.nc.gov/districts-schools/district-operations/financial-and-business-services/student-accounting#SASAManual-1394) for further guidance on attendance codes.</li> <li>Click Save.</li> </ul>                                                                                                    |
| <b>FATAL-31</b> Students<br>not rostered on last<br>instructional day                | Student was enrolled and rostered in an<br>instructional period at some point<br>during the month, but was not rostered<br>on the last instructional day. | <ul> <li>Search the student.</li> <li>Navigate to Student Information &gt; General &gt; Enrollments.</li> <li>Verify the student enrollment dates are correct.</li> <li>Navigate to Student Information &gt; General &gt; Schedule &gt; Walk-in Scheduler.</li> <li>If the roster start and end dates do not match the student's enrollment start and end dates (with the exception of blank roster start/end dates), then click on the course in the student's schedule and update the dates to match the enrollment start and end dates (with the exception of blank roster start/end dates).</li> <li>Click Save if updating any section dates.</li> </ul> |

| Fatal Rule                                                    | Description                                                                                    | Steps to Correct                                                                                                    |
|---------------------------------------------------------------|------------------------------------------------------------------------------------------------|----------------------------------------------------------------------------------------------------|
| <b>FATAL-32</b> No users<br>with PMR tool rights in<br>school | Display a message if no users for<br>school have tool rights to verify PMR<br>for that school. | <ul> <li>Search the User.</li> <li>Navigate to User Management &gt; User Account<br/>Administration &gt; User Account.</li> <li>Locate the Individual Tool Rights section and<br/>expand.</li> <li>Click Modify Tool Rights.</li> <li>Locate the NC State Reporting tool section and<br/>expand.</li> <li>Select Read and Write for the NC PMR Extract<br/>Submission tool.</li> <li>Click Update.</li> </ul> *Note only one user is required to have this tool right per<br>school. |

# **Warning Validations**

## Navigation: Menu > Student Information > Reporting > Data Validation > Data Validation Reports > PMR Validations Warning

Warning validations do not have to be cleared to review the PMR extract reports, but the information should be verified and corrected if not valid.

## Use the table below to work through warning validations.

| Description | Steps to Correct |
|-------------|------------------|
|             |                  |
|             |                  |
|             |                  |
|             |                  |
|             |                  |
|             |                  |
|             |                  |
|             | Description      |

| Warning Rule                                                                         | Description                                                                                                   | Steps to Correct                                                                                                    |
|--------------------------------------------------------------------------------------|----------------------------------------------------------------------------------------------------|----------------------------------------------------------------------------------------------------|
| <b>WARN-01</b> Students<br>with 10-day rule<br>violations                            | Students in violation of the 10 Day<br>Rule.                                                                  | <ul> <li>Refer to the SASA Manual (https://www.dpi.nc.gov/districts-schools/district-operations/financial-and-business-services/student-accounting#SASAManual-1394) for guidance on the 10 Day Rule.</li> <li>Search the student.</li> <li>Navigate to Student Information &gt; General &gt; Attendance.</li> <li>Review the student's attendance information</li> <li>If the student has 10 consecutive days of absences and the student is above compulsory age, the student may be withdrawn.</li> <li>Follow the Student End Enrollment Checklist (https://ncdepartmentofpublicinstruction.knowledgeowl.com/home/student-end-enrollment-checklist) for steps to withdraw including any local procedures.</li> <li>If the student is of compulsory age, follow local</li> </ul> |
|                                                                                      |                                                                                                    | <ul> <li>Search the student.</li> </ul>                                                                                                    |
|                                                                                      | Ensure the Transfer Student<br>Records process has been<br>completed for each student in the<br>PMR interval. | • Navigate to Student Information > General > Records<br>Transfer.                                                                                                    |
|                                                                                      |                                                                                                    | • Review the status of the transfer request.                                                                                                    |
| <b>WARN-02</b> Students<br>with an incomplete<br>Transfer Student<br>Records process |                                                                                                    | <ul> <li>If the request shows as an error and it is confirmed the<br/>student was in a previous school using Infinite Campus,<br/>choose to submit a New State Transfer Request or New<br/>National Transfer Request.</li> </ul>                                                                                                    |
|                                                                                      |                                                                                                    | • If the status is still <b>waiting</b> , contact the previous school to check status for release.                                                                                                    |
|                                                                                      |                                                                                                    | • Refer to the Records Transfer   Infinite Campus<br>(https://kb.infinitecampus.com/help/records-transfer-student) for more<br>information about records transfer.                                                                                                    |
|                                                                                      |                                                                                                    | <ul> <li>If the student does not have a previous Infinite Campus<br/>school, no further steps are needed.</li> </ul>                                                                                                    |

| Warning Rule                                               | Description                                       | Steps to Correct                                                                                                    |
|------------------------------------------------------------|---------------------------------------------------|----------------------------------------------------------------------------------------------------|
| Warning Rule<br>WARN-03                                    | Description                                       | <ul> <li>Steps to Correct</li> <li>Refer to the SASA Manual (https://www.dpi.nc.gov/districts-schools/district-operations/financial-and-business-services/student-accounting#SASAManual-1394) for further guidance on age requirements for enrolling.</li> <li>Search the student.</li> <li>Verify the student is enrolled in the correct grade or that the birthdate is correct.</li> <li>If the student is enrolled correctly and the birthdate is correct, no further steps are needed.</li> <li>If the student is enrolled in the incorrect grade:</li> </ul> |
| Kindergarten student<br>with birthdate before<br>August 31 | birthdate before 8/31 of the current school year. | <ul> <li>navigate to Student Information &gt; General &gt; Enrollments.</li> <li>Click on the enrollment record.</li> <li>Locate the General Enrollment Information and the</li> </ul>                                                                                                    |
|                                                            |                                                   | Grade field.                                                                                                    |
|                                                            |                                                   | • Select the correct <b>grade</b> from the dropdown.                                                                                                    |
|                                                            |                                                   | Click Save.                                                                                                    |
|                                                            |                                                   | If the student's birthdate is incorrect:                                                                                                    |
|                                                            |                                                   | • Navigate to Census > People > Demographics.                                                                                                    |
|                                                            |                                                   | • Update the <b>Birth Date</b> based on the student's birth verification document.                                                                                                    |
|                                                            |                                                   | Click Save.                                                                                                    |

| Warning Rule                                                                   | Description                                                                                                    | Steps to Correct                                                                                                    |  |
|--------------------------------------------------------------------------------|----------------------------------------------------------------------------------------------------|----------------------------------------------------------------------------------------------------|--|
| <b>WARN-04</b> Students<br>with Transfer Days<br>Override not equal to<br>zero | Students whose Transfer Days<br>Override is not equal to 0.                                                             | <ul> <li>Search the student.</li> <li>Navigate to Student Information &gt; General &gt; Enrollments.</li> <li>Click on the current enrollment record.</li> <li>Locate the State Reporting Fields and the Year-Round Transfer Days Override field.</li> <li>Review days in the days override field and confirm they are correct. <ul> <li>The days should be the number of days that a student spent in a year-round school.</li> <li>The number entered will remove that many days off the top of the current school's enrollment, since the student has been counted somewhere else for that number of days.</li> </ul> </li> <li>If the number is correct, no further steps are needed.</li> <li>If the number is not correct, update the number to the correct days. <ul> <li>Click Save.</li> </ul> </li> </ul>                                                                                                    |  |
| <b>WARN-05</b> Invalid<br>R2/R3 enrollment<br>code                             | Students with an entry code of<br>R2/R3 without a prior enrollment for<br>the same year with an entry code of<br>E1/E2. | <ul> <li>Refer to the SASA Manual (https://www.dpi.nc.gov/districts-schools/district-operations/financial-and-business-services/student-accounting#SASAManual-1394) for further guidance on entry codes.</li> <li>Search the student.</li> <li>Navigate to Student Information &gt; General &gt; Enrollments.</li> <li>If the student was in another school using Infinite Campus, but the record is not transferred, navigate to Student Information &gt; General &gt; Records Transfer.</li> <li>Submit a New State Transfer Request or New National Transfer Request.</li> <li>Refer to the Records Transfer   Infinite Campus (https://kb.infinitecampus.com/help/records-transfer-student) for more information about records transfer.</li> <li>If the student was in another school in NC not using Infinite Campus, but it is confirmed there is an E1/E2 enrollment record for the previous school, then no further steps are needed.</li> </ul> |  |

| Warning Rule                                   | Description                                                                                                    | Steps to Correct                                                                                                    |
|------------------------------------------------|----------------------------------------------------------------------------------------------------|----------------------------------------------------------------------------------------------------|
| WARN-15 Invalid<br>R1/R5/R6 enrollment<br>code | Students with an enrollment start<br>status of R1/R5/R6 without a prior<br>enrollment for the same year with<br>an entry code of E1/E2. | If there is an existing enrollment record in the current year at<br>the same school with an incorrect end status:<br>Search the student.<br>Navigate to Student Information > General > Enrollments.<br>Update the local end status.<br>Click Save.<br>If the entry status for the current enrollment is not correct:<br>Search the student.<br>Navigate to Student Information > General > Enrollments.<br>Select the current enrollment record.<br>Update the Local Start Staus according to the SASA<br>Manual (https://www.dpi.ne.gov/districts-schools/district-<br>operations/financial-and-business-services/student-<br>accounting#SASAManual-1394) guidance.<br>If there should be a current year enrollment with an end status<br>of W1 or W2:<br>Search the student.<br>Click on New Enrollment.<br>Click on New Enrollment.<br>Click Save to create the previous current year<br>enrollment.<br>Click Save to create the previous current year<br>enrollment.<br>Click on the newly created enrollment record and add an<br>Admission Status.<br>Click Save. |

# **Info Validations**

Navigation: Menu > Student Information > Reporting > Data Validation > Data Validation Reports > PMR Validations Info

Info validations do not have to be cleared to review the PMR extract reports, but the information should be verified and corrected if not valid.

# Use the table below to review info validations.

| Info Rule                                                          | Description                                                                                                    | Steps to Correct                                                                                                    |
|--------------------------------------------------------------------|----------------------------------------------------------------------------------------------------|----------------------------------------------------------------------------------------------------|
| <b>INFO-01</b> Students listed<br>on PMR and no longer<br>enrolled | Students initially enrolled with an E1 entry<br>code who have been withdrawn. Note that<br>no-show students are always excluded from<br>the PMR. | <ul> <li>Any student with an E1/E2 code and a local end status having attendance dates during the current school year will be listed on this validation.</li> <li>Review the information and verify students are listed correctly.</li> <li>No steps are required for this validation.</li> </ul>                                                                       |
| <b>INFO-02</b> R1 entries due to enrollment changes                | Students who have an entry code of R1 in the<br>current year and have a grade level or<br>admission status change within the same<br>year.       | <ul> <li>Students with an enrollment of R1 will display on this validation.</li> <li>Review the information and verify students are listed correctly.</li> <li>No steps are required for this validation.</li> </ul>                                                                                                    |
| INFO-03 No Shows                                                   | Display Enrollments marked No Show.                                                                                                    | <ul> <li>Students that have a No Show enrollment with dates within the calendar year will display on this validation.</li> <li>No Show enrollments occurring outside of the calendar year will not display on this validation.</li> <li>Review the information and verify students are listed correctly.</li> <li>No steps are required for this validation.</li> </ul> |
| <b>INFO-04</b> Students who have graduated                         | Students in grade level >= 10 with an exit code of W4.                                                                                           | <ul> <li>Students that are in grade 10 or higher<br/>having attendance dates during the school<br/>year with a local end status of W4 display on<br/>this validation.</li> <li>Review the information and verify students<br/>are listed correctly.</li> <li>No steps are required for this validation.</li> </ul>                                                      |

| Info Rule                                                | Description                                      | Steps to Correct                                                                                                    |
|----------------------------------------------------------|--------------------------------------------------|----------------------------------------------------------------------------------------------------|
| <b>INFO-05</b> Students with<br>Visitor admission status | Students whose admission status begins with "V." | <ul> <li>Students that have an Admission Status<br/>Code of VST1, VST2, or VED1 for an<br/>enrollment record during the school year will<br/>display on this validation.</li> <li>These students will not be counting in PMR<br/>calculations.</li> <li>Review the information and verify students<br/>are listed correctly.</li> <li>No steps are required for this validation.</li> </ul> |

Follow the steps in the PMR Submission Verification Process (https://ncdepartmentofpublicinstruction.knowledgeowl.com/home/pmr-submission-verification-process) article to submit the PMR information.

# **PMR Submission Verification Process**

See the PMR Validation Review (https://ncdepartmentofpublicinstruction.knowledgeowl.com/home/pmr-validation-review) article for guidance on clearing fatal validations and reviewing warning and informational validations.

See the NC Principal's Monthly Report Extract | Infinite Campus (https://kb.infinitecampus.com/help/nc-principals-monthlyreport-extract) article for more details on the PMR Extract report.

### **PMR Submission Verification Process**

After PMR Validation FATALS are cleared, navigate to Reporting > NC State Reporting > NC PMR Extract .

Complete the following steps in the exact order below to submit the PMR Extract. All steps must be completed by the same person using the same login.

- 1. Clear Fatal Validations (https://ncdepartmentofpublicinstruction.knowledgeowl.com/home/pmr-validation-review)
- 2. Generate the Extract
- 3. Review the Extract
- 4. Submit Verification

#### **Generate the Extract**

 Setup > Select School & Calendar Set Up

| Search Calendars         | Show Active Year Only |
|--------------------------|-----------------------|
| Find Schools & Calendars |                       |
| Expand All Collapse All  |                       |
| ▼                        |                       |

- 2. Report Options
  - a. Extract Type = PMR Summary
  - b. School Month Sequence = Choose the applicable school month

| FINITEXTAGE                        |                       |             |           |                 |
|------------------------------------|-----------------------|-------------|-----------|-----------------|
| PMR Summary                        |                       |             |           |                 |
|                                    |                       |             |           |                 |
| ichool Month Sequence * (Choose or | e)                    |             |           |                 |
| •                                  |                       |             |           |                 |
| utput Options                      |                       |             |           |                 |
| teport Processing                  |                       | Format Type |           |                 |
| Submit to Batch Queue              |                       | O HTML      |           |                 |
| Queue Options                      |                       | ⊖ csv       |           |                 |
| <ul> <li>High Priority</li> </ul>  |                       |             |           |                 |
| Keep Until I Delete                |                       |             |           |                 |
| Annual Parts and Time 4            |                       |             |           |                 |
| Queue Start Date and Time *        | 1                     |             |           |                 |
| 10/18/2024 1:34 PM                 |                       |             |           |                 |
|                                    |                       |             |           |                 |
| atch Queue Results                 |                       |             |           |                 |
| itart Date End Date                |                       |             |           |                 |
| MM/DD/YYYY                         | D/YYYY 🛱              |             |           |                 |
| Report Title                       | Queued Time 🖕         |             | Status    |                 |
| PMRSummary                         | 10/18/2024 1:34:46 PM |             | COMPLETED |                 |
| н н 1 н н                          |                       |             |           | 1 - 1 of 1 item |
|                                    |                       |             |           |                 |
|                                    |                       |             |           |                 |
| Refresh                            |                       |             |           |                 |
| Refresh                            |                       |             |           |                 |

- 3. Generate PMR Summary by using the Submit to Batch Queue option.
- 4. Select **Completed** to see the PMRSummary report. Confirm the accuracy of the information contained in the PMRSummary report.

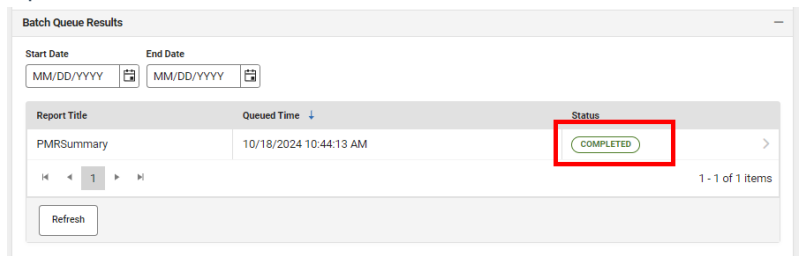

#### **Review the Extract**

1. Click the **Review** button to run the PMRSummary. Important: Ensure your ADA and ADM counts are correct when reviewing.

| Batch Queue Results            |                       |                  |
|--------------------------------|-----------------------|------------------|
| Start Date End D<br>MM/DD/YYYY | ate<br>/DD/YYYY 🗄     |                  |
| Report Title                   | Queued Time 🖕         | Status           |
| PMRSummary                     | 10/18/2024 1:34:46 PM | COMPLETED        |
| H 4 1 ► H                      |                       | 1 - 1 of 1 item: |
| Refresh                        |                       |                  |
| 2                              |                       |                  |
| Senerate Review Sub            | nit Verification      |                  |

- 2. A new PMRSummary report will be populated in the Batch Queue.
  - a. Select **Completed** to see the report. The information should match the previous PMRSummary completed in the above steps.

| tch Queue Results |                        |                  |
|-------------------|------------------------|------------------|
| art Date E        | MM/DD/YYYY             |                  |
| Report Title      | Queued Time 🖕          | Status           |
| PMRSummary        | 10/18/2024 1:13:23 PM  | COMPLETED        |
| PMRSummary        | 10/18/2024 10:44:13 AM | COMPLETED        |
| H ≺ 1 → H         |                        | 1 - 2 of 2 items |
| Refresh           |                        |                  |

### **Submit Verification**

1. Click **Submit Verification** of the reviewed PMRSummary.

#### 2.

| Batch Queue Results                |                       |                  |
|------------------------------------|-----------------------|------------------|
| Start Date End I<br>MM/DD/YYYY I M | Date<br>M/DD/YYYY 🛱   |                  |
| Report Title                       | Queued Time 🖕         | Status           |
| PMRSummary                         | 10/18/2024 1:39:21 PM | COMPLETED        |
| PMRSummary                         | 10/18/2024 1:34:46 PM | COMPLETED        |
|                                    |                       | 1 - 2 of 2 items |
| Refresh                            |                       |                  |
| enerate Review Su                  | bmit Verification     |                  |

Click **Submit** to confirm the submission on the following screen.

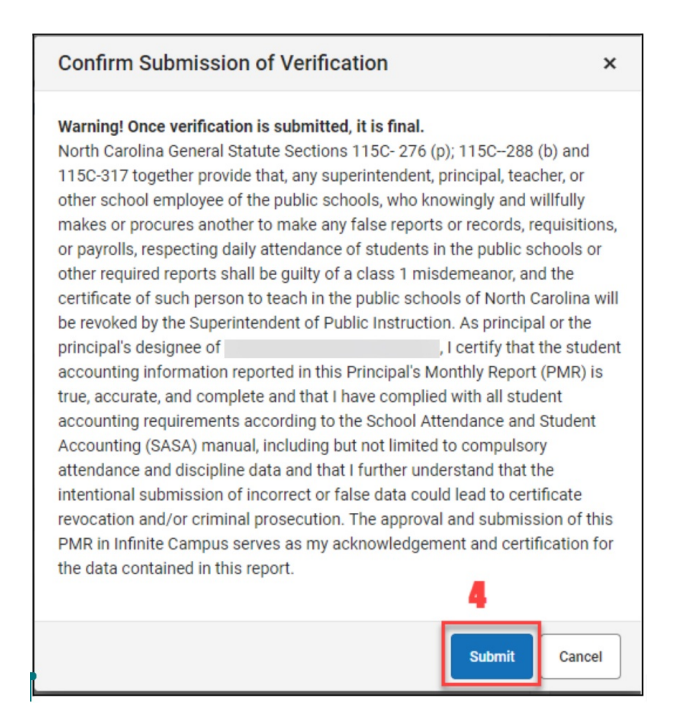

3. A green pop-up message in the upper right corner will state "Success". This message indicates the batch process was successfully completed only. This <u>does not</u> indicate a successful submission of the PMR.

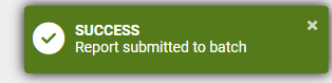

4. Once Submit Verification is clicked another PMRSummary batch file will be created. There should be 3 total PMRSummary reports generated for the complete process.

| tart Date End Dat<br>MM/DD/YYYY E |                       | Click to verify report<br>submission |                 |
|-----------------------------------|-----------------------|--------------------------------------|-----------------|
| Report Title                      | Queued Time 🔱         | Status                               |                 |
| PMRSummary                        | 10/18/2024 1:41:20 PM | COMPLETED                            |                 |
| PMRSummary                        | 10/18/2024 1:39:21 PM | COMPLETED                            |                 |
| PMRSummary                        | 10/18/2024 1:34:46 PM | COMPLETED                            |                 |
| н н 1 н н                         |                       |                                      | 1 - 3 of 3 iten |
| Refresh                           |                       |                                      |                 |
|                                   |                       |                                      |                 |

- 5. Select **Completed** on the final PMRSummary report to check for errors or completion.
  - a. If the PMR is submitted successfully you will see the below message.

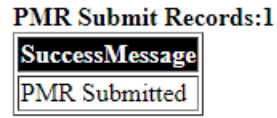

b. If the Review Step is skipped, you will see the below message (please perform the Review Step):

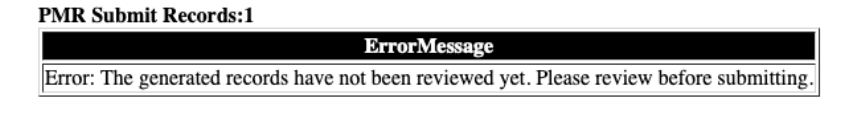

*Note:* If the report batch shows Status = Error, submitting to the batch queue failed. Perform the action again.

| Satch Queue Results -          |                        |                  |    |  |
|--------------------------------|------------------------|------------------|----|--|
| Start Date End Date MM/DD/YYYY |                        |                  |    |  |
| Report Title                   | Queued Time 斗          | Status           |    |  |
| PMRSummary                     | 10/18/2024 12:02:30 PM | ERROR            | ٦  |  |
| PMRSummary                     | 10/18/2024 9:56:38 AM  | COMPLETED        | >  |  |
| PMRSummary                     | 10/18/2024 9:52:53 AM  | COMPLETED        |    |  |
| H 4 1 2 3 4 + H                |                        | 4 - 6 of 12 iten | ıs |  |
| Refresh                        |                        |                  |    |  |

NCSIS Knowledgebase | Article: Principal's Monthly Report (PMR) | Last Updated: 08/27/2025 9:27 am EDT